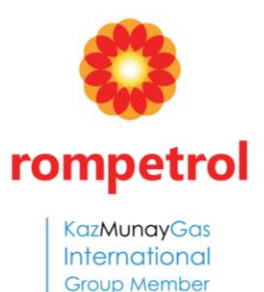

# Ariba Supplier Guide

Bucharest, 2020

# Value For Suppliers

Buyers and suppliers work together more efficiently and effectively on all the shared aspects of business commerce: proposals, contracts, orders, invoices, and payments. Doing so through Ariba Network can save a lot of time and money. To calculate the value, see our <u>ROI calculator</u>.

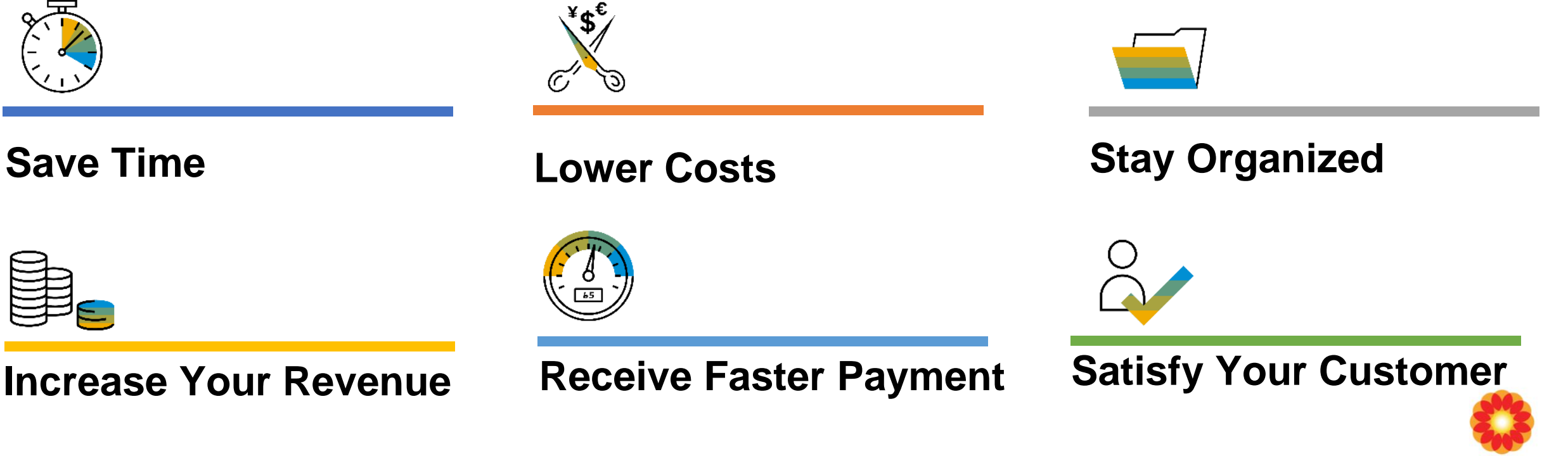

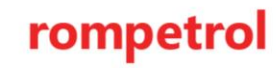

# SAP Ariba Helps You...

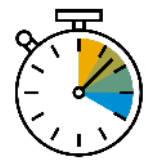

## **Save Time**

No need to send invoices per post/email

No need to confirm the orders via email/phone

No need to spend time for follows up for payment

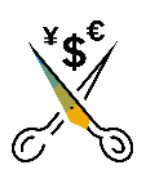

## **Lower Costs**

Reduce paper usage Eliminate postage costs Reduce costs associated with resources used to generate/ rework the invoices

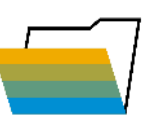

## **Stay Organized**

Handle multiple customer relationships under one account

Enjoy the simple way to store PO'S and invoices

Get a better visibility into customers' spend

Use 'Search Filters' to find your document/s

Have the visibility into when you'll get paid and what for

64% reduction in manual intervention

60% average reduction in operating costs

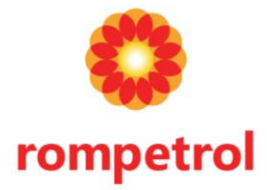

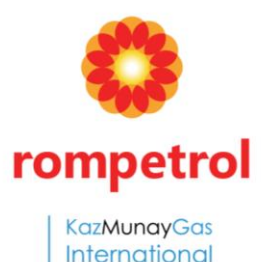

Group Member

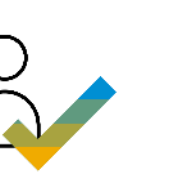

## **Increase Your Revenue**

- Publish your Catalogs in front of thousand of potential buyers
- Become searchable as a supplier on Ariba Discovery
- Establish new customer relationships via Ariba Discovery

## 30% growth in existing accounts 35% growth in new business

## **Receive Faster Payment**

- Help your invoice reach the correct contact in the approval flow
- Feel confident all order information is complete and accurate
- Prevent errors through system checks

#### 62% decrease in late payments

## **Satisfy Your Customer**

- Support your customer's strategic business plan
- Become a preferred supplier
- Simplify the communication process

15% increase in customer retention

## **Operational Excellence & Automation improves process value into the supply chain**

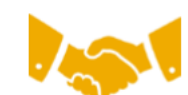

#### Collaborate immediately with all trading partners

- Immediate access to online invoice creation tool
- Automation and catalog posting for your buyers in <8 weeks</li>

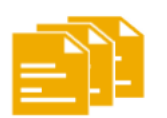

#### Turn paper into efficient electronic transactions

- 75% faster deal closure
- 75% order processing productivity gains via cXML
- 80% increase in order accuracy through PunchOut

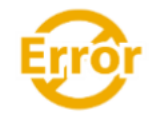

#### Catch errors and correct them – before they even happen

• 64% reduction in manual intervention

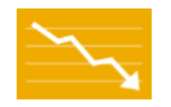

#### Track invoice and payment status online in real time and accelerate receivables

- 62% decrease in late payments
- 68% improvement in reconciling payments

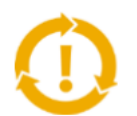

#### See opportunities you're missing and have the ability to trade globally

- 15% increase in customer retention
- 30% growth in existing accounts
- 35% growth in new business

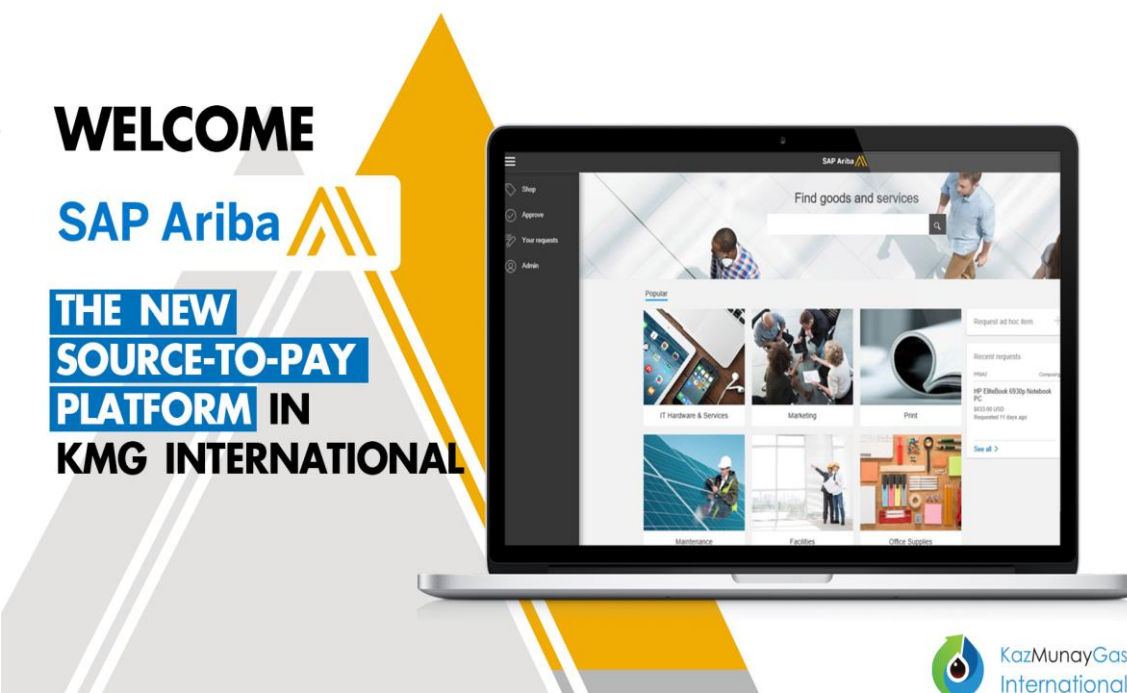

## **SAP Ariba Supplier Mobile App**

## **Business Insights**

PO Trending Invoice aging PO and invoices by customer

Work on-the-go

Confirm PO Pin important documents for later

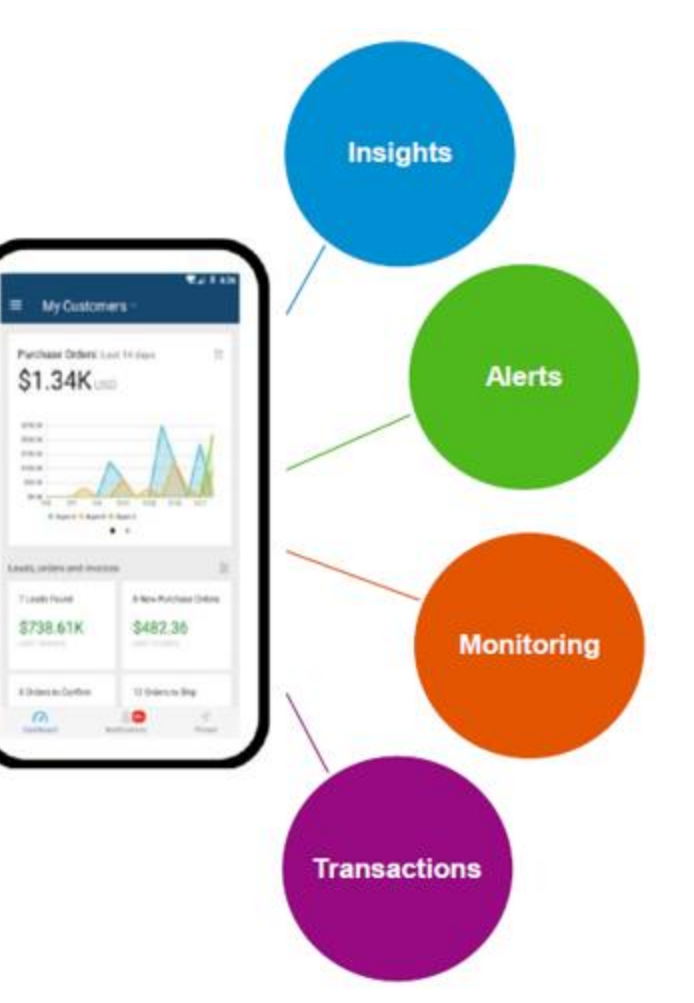

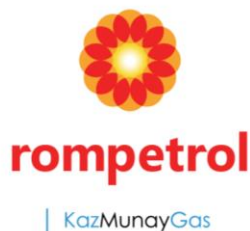

KazMunayGas International Group Member

## **Real-time Alerts**

View network activity Receive push alerts for business Critical events

## **Monitor Key Activity**

View PO and invoice information Search for Po and invoices using HANA

# Account Setup

The purpose of this guide is to assist suppliers into creating and setting up their Ariba Account, so that they can successfully start transacting with KMG Rompetrol.

Please use this document as guidance, because setting up the Ariba Network Supplier Account will vary from supplier to supplier.

### Step 1: Ariba account registration

1.1. To begin the account registration process, press the "**Process Order**" button in the **Purchase Order E-mail** you have just received from Rompetrol. You will then be redirected to the Ariba Network Website.

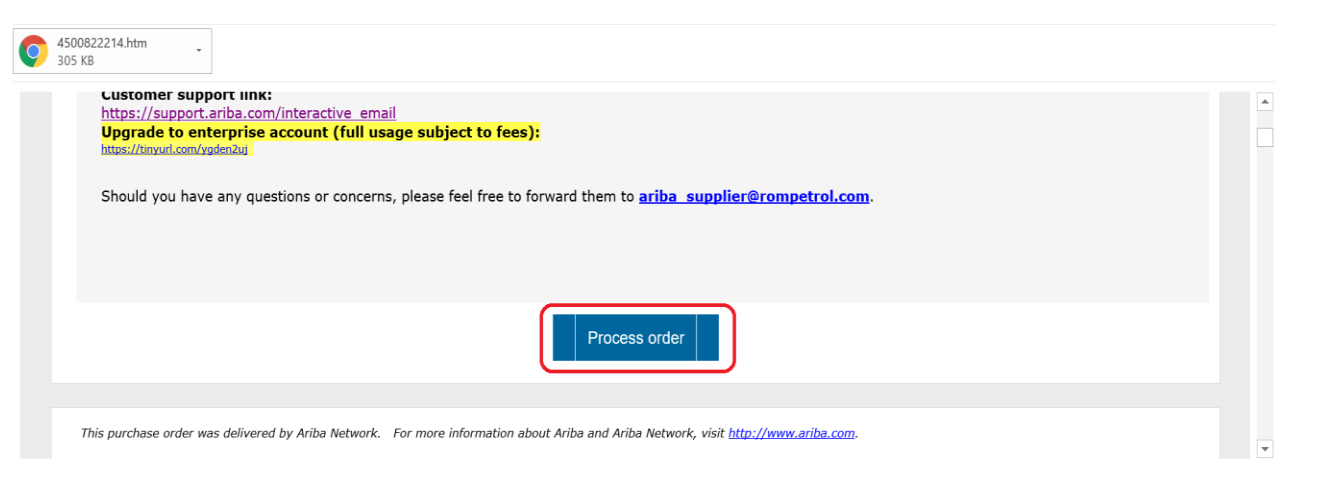

1.2. If you don't have an Ariba account, press the "**Sign Up**" button. If you already have an existing Ariba account, you can login and skip the Account Registration process.

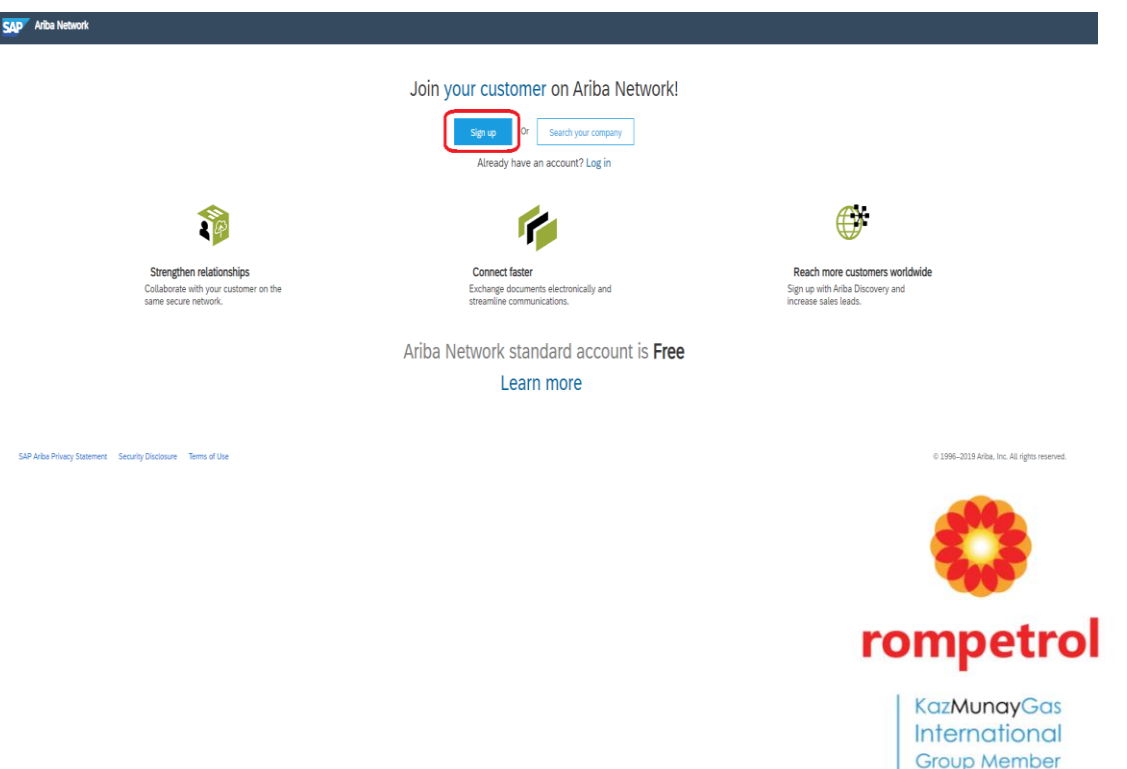

## How to set up an Ariba Account

1.3. Fill in the required information to register your Ariba Account, afterwards click the "**Register**" button.

| SAP | Ariba Network            |                         |           |    |                                                                                                    |
|-----|--------------------------|-------------------------|-----------|----|----------------------------------------------------------------------------------------------------|
|     | Register                 |                         |           |    |                                                                                                    |
|     | Company information      |                         |           |    |                                                                                                    |
|     | /                        |                         |           |    | * Indicates a required field                                                                                       |
|     | Company Name**           |                         |           |    | 1. Enter your company name                                                                                         |
|     | Country:*                | Romania [ROU]           | ~         |    | If your company has more than one office, enter the main office address. You can enter                             |
|     | Address *                |                         | · · ·     |    | more addresses such as your shipping address, billing address or other addresses later<br>in your company profile. |
|     | Address:*                | Line 1                  |           |    | 2. Select the Country; Enter the Company Legal Address;<br>Enter the Postal Code and City; Select the State        |
|     | Dottol Codes*            | Line 2                  |           |    |                                                                                                    |
|     | Postal Code."            |                         |           |    |                                                                                                    |
|     | City.                    | Colort                  |           |    |                                                                                                    |
|     | State.                   | Select                  | ~         |    |                                                                                                    |
|     | User account information |                         |           |    |                                                                                                    |
|     |                          |                         |           |    | * Indicates a required field                                                                                       |
|     | Name:*                   | First Name              | Last Name |    | 3. Enter your First and Last Name                                                                                  |
|     | Email:*                  |                         |           |    | 4. Enter the company E-mail Address                                                                                |
|     |                          | Vse my email as my user | name      | 5. | ∠<br>Enter an Username for your account.<br>The username must be in an E-mail format (e.g. email@company.com       |
|     | Username:*               |                         |           | a  | You can use the same Username as the Company e-mail you submited                                                   |
|     | Password:*               | Enter Password          |           |    | 6. Enter the password for your Ariba account                                                                       |
|     |                          | Repeat Password         |           |    |                                                                                                    |
|     |                          | nopour assiroia         |           |    |                                                                                                    |

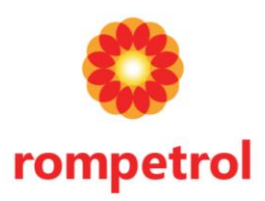

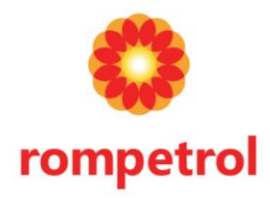

KazMunayGas International Group Member

### **Step 2. Account Setup**

## 2.1. Setup your Company Profile.Click on "Company Settings -> Company Profile"

| SAP Ariba Network - Enterprise Account TEST MODE                                                                                                    |                                                                      | @ <u>s</u>                                                   | << He                                                                                       |  |  |  |
|----------------------------------------------------------------------------------------------------|----------------------------------------------------------------------|--------------------------------------------------------------|---------------------------------------------------------------------------------------------|--|--|--|
| Home         Inbox         Outbox         Catalogs         Reports         Messages           Orders and Releases         V         All Customers         V         Order Number         Q                                                                 | TestSupplier10000031<br>ANID: AN01465141329-T<br>Company Profile     | NETWORK SETTINGS                                             | Se                                                                                          |  |  |  |
| Orders, Invoices and Payments     All Customers -       0     0     0       New Purchase     Orders to Confirm     Orders that Need<br>Attention     Collaboration<br>Requests     Invoices       Order Number     Customer     Status     Amount Invoiced | ACCOUNT SETTINGS<br>Customer Relationships<br>Users<br>Notifications | Accelerated Payments<br>Remittances<br>Network Notifications | 19<br>19<br>19                                                                              |  |  |  |
| You do not have any Orders and Releases.                                                                                                    | Application Subscriptions<br>Account Registration<br>View All        | View All                                                     | 1<br>1<br>1<br>1<br>1<br>1<br>1<br>1<br>1<br>1<br>1<br>1<br>1<br>1<br>1<br>1<br>1<br>1<br>1 |  |  |  |
| THE BEST RUN SAPCENT RUN SAPCENT RUN SAPCENT RUN SAPCENT RUN RUN RUN RUN RUN RUN RUN RUN RUN RUN                                                                                                    |                                                                      |                                                              |                                                                                             |  |  |  |

First, fill in your **Basic** Company Profile (mandatory fields are marked with an asterisk). The more complete a profile, the higher the likelihood of increasing business with existing and prospective customers.

| Basic Business Marketing Contacts | Certifications Additional Documents                            |                                                                        |                                     |
|-----------------------------------|----------------------------------------------------------------|------------------------------------------------------------------------|-------------------------------------|
| * Indicates a required field      |                                                                |                                                                        | Public Profile Completeness         |
| Overview                          |                                                                |                                                                        | 100%                                |
| Company Name:*                    | TestSupplier10000031 - TEST                                    | Fill in you Company Name                                               | Share Your Public Profile           |
| Other names, if any:              |                                                                |                                                                        |                                     |
|                                   |                                                                |                                                                        | Click here to get your Ariba badge. |
| Networkid:                        | AN01465141329-T (j)                                            |                                                                        | Find us on Ariba Network            |
| Short Description:                | Test Supplier for Rompetrol P2P                                | D                                                                      |                                     |
|                                   | Characters left: 69                                            |                                                                        | View Public Profile                 |
| Website:                          | http://www.rompetrol.com                                       |                                                                        | Profile Visibility Settings         |
| Public Profile:                   | http://discovery.ariba.com/profile/AN01465141329-T   Customize | URL                                                                    |                                     |
| Privacy Statement:                | SAP Ariba Privacy Statement 🥆                                  |                                                                        |                                     |
| Address                           |                                                                |                                                                        |                                     |
| Address 1:*                       | Constantin Radulescu Motru,29                                  | Fill in the Company Address.                                           |                                     |
| Address 2:                        |                                                                | The Company Address, Postal Code, City and Country are mandatory field | ls!                                 |
| Postal Code:*                     | 013700                                                         |                                                                        |                                     |
| City:*                            | Bucuresti                                                      |                                                                        |                                     |
| State:                            | Select V                                                       |                                                                        |                                     |
| Countra 8                         | Demarka (DOU)                                                  | * Colore Country First and they use an educate City based              |                                     |

Click "Save" when finished.

2.2. Fill in your **Business** Company profile.

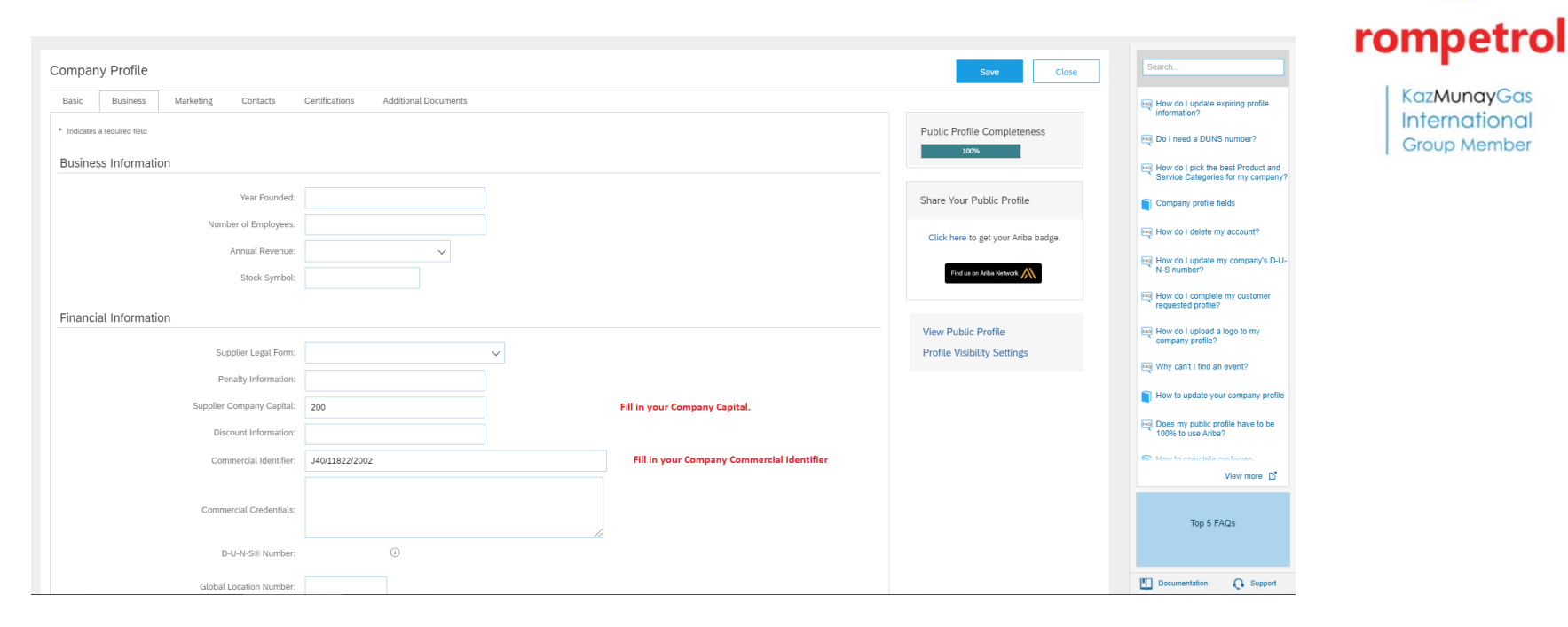

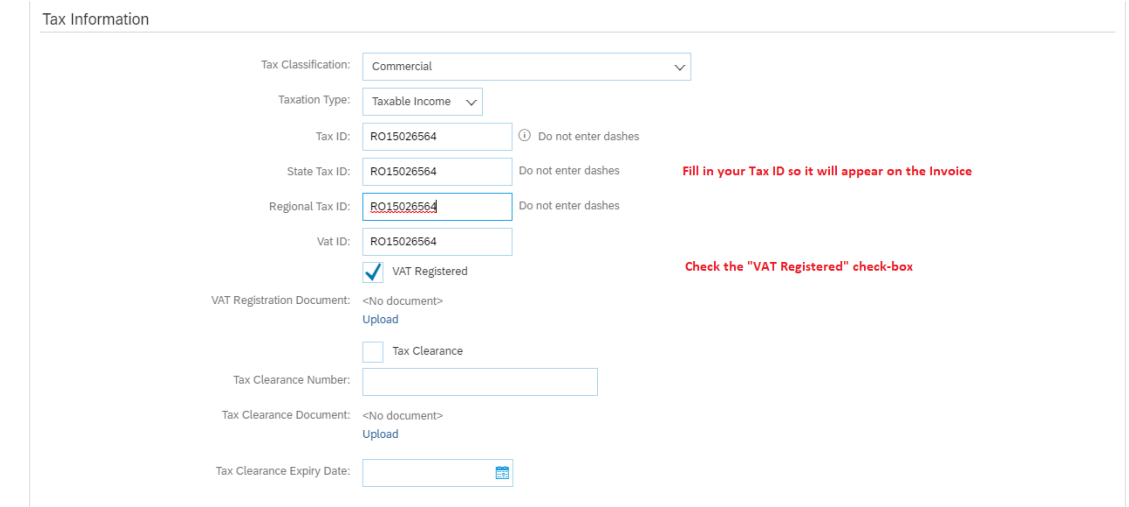

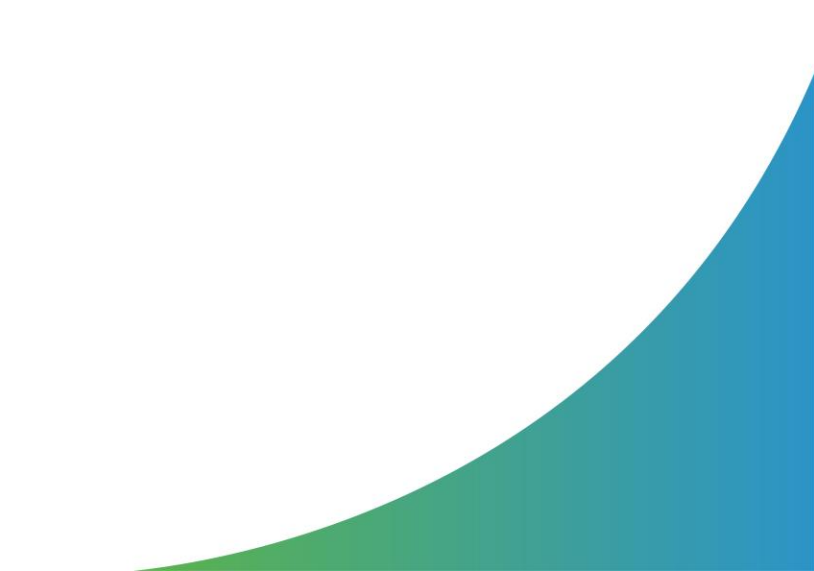

KazMunayGas

International

Group Member

Click "Save" when finished.

#### 2.3. Setup you Bank Account information = Click on "Company Settings -> Remittances"

eve

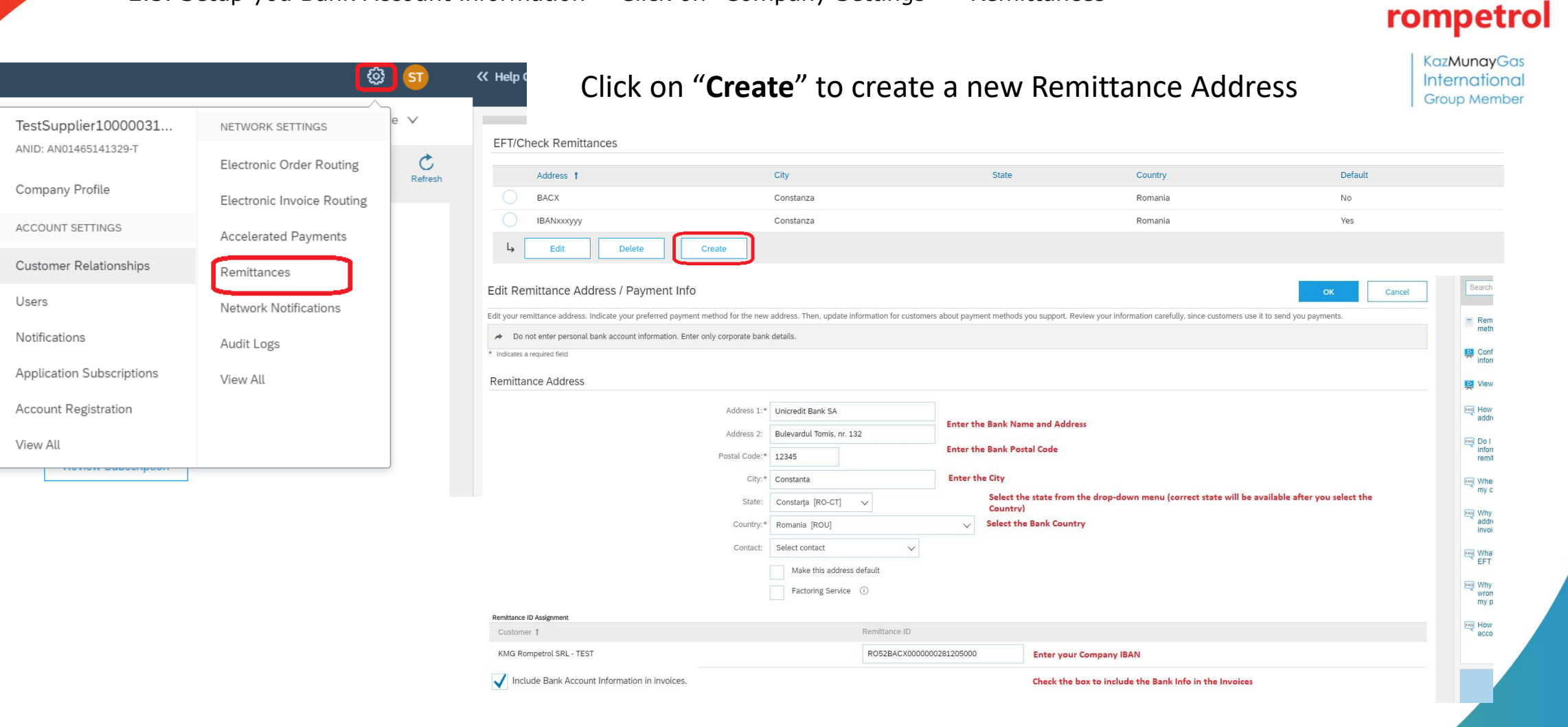

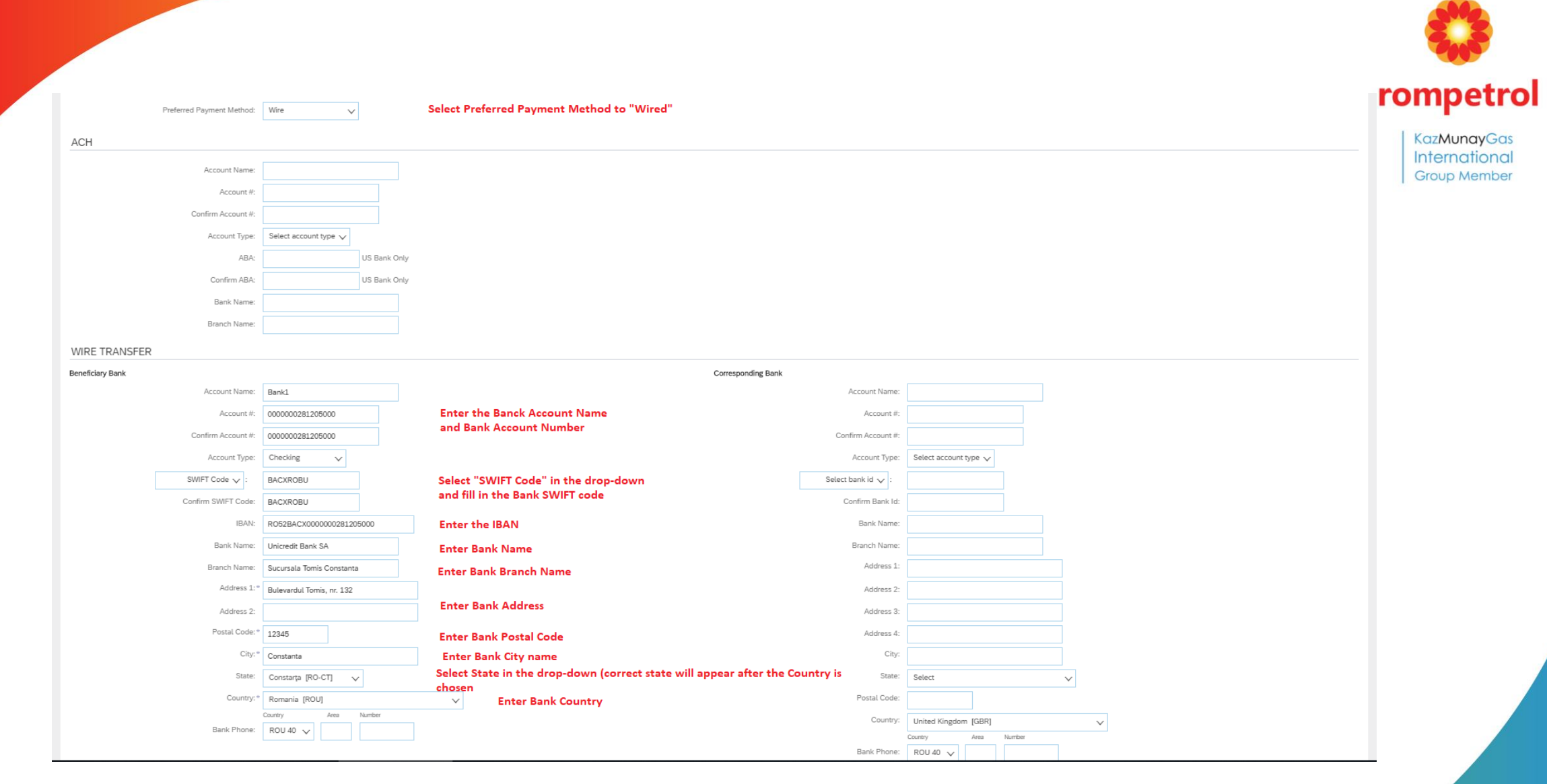

Click "OK" when finished and your Remittance Address will be saved

# How to set up an Ariba Account

Setup the Preferred Language to Romanian= This is mandatory so that Invoices will be issued in Romanian language, which represents a Legal requirement.

To setup the Language to Romanian, go to "Account Settings" -> "My Account"

| © 🗊                                   | My Account Close                                                                                                    |
|---------------------------------------|----------------------------------------------------------------------------------------------------|
| Supplier TUser<br>test-TUser@test.com | Account Settings                                                                                                    |
| My Account                            | Account Information                                                                                                    |
| My Community Profile<br>Link User IDs | Username:* test-TUser@test.com (i)<br>Change Password                                                                                                    |
| Contact Administrator                 | Email Address:* test@email.com                                                                                                    |
| Logou                                 | First Name:* Supplier Middle Name:                                                                                                    |
|                                       | Last Name:* TUser Personal Information Change Log Business Role: Customer Service                                                                                                    |
|                                       | Preferences                                                                                                    |
|                                       | Preferred Language: Romanian U C Select "Romanian" in the "Preferred Language" drop-down.                                                                                                    |
|                                       | Preferred Timezone (e.g. Europe/Bucharest)         Default Currency:* New Romanian Leu       Select Currency       Select Default Currency (e.g. Romanian Leu)         Allow Me to Save Filter Preferences in the Inbox/Outbox       Allow Me to Save Filter Preferences in the Inbox/Outbox |

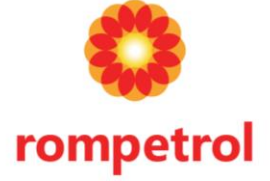

KazMunayGas

Internationa Group Member

Click "Save" when finished.

## **Create Invoice**

## This guide will show how to create submit an Invoice to a Purchase Order.

**Step 1**: Click on Process Order button in the Purchase Order Email you have received from Rompetrol.

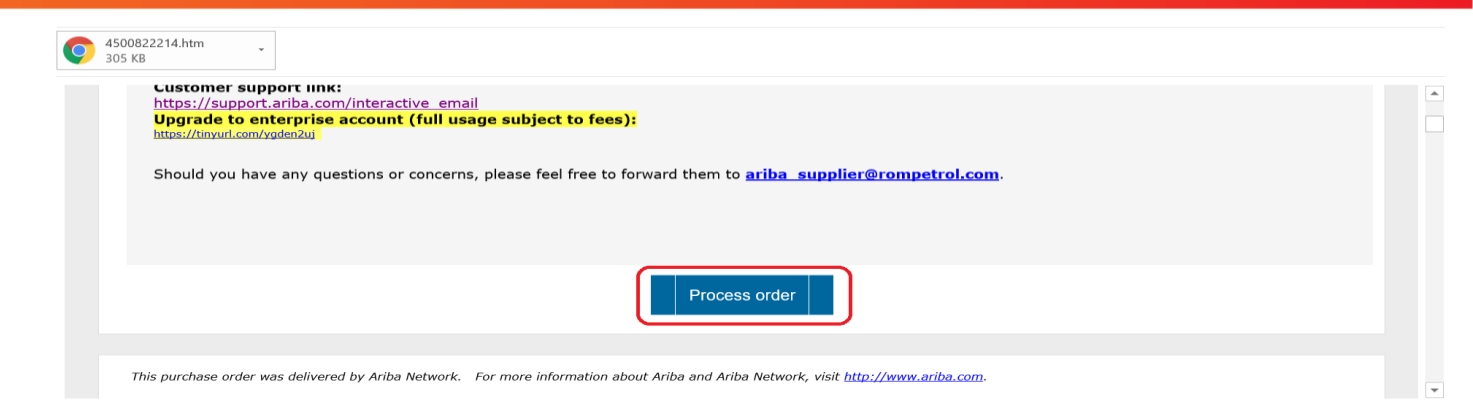

Step 2: Enter Supplier username and password to login to your Ariba Network Account.

Step 3: Click on Create Invoice -> Standard Invoice :

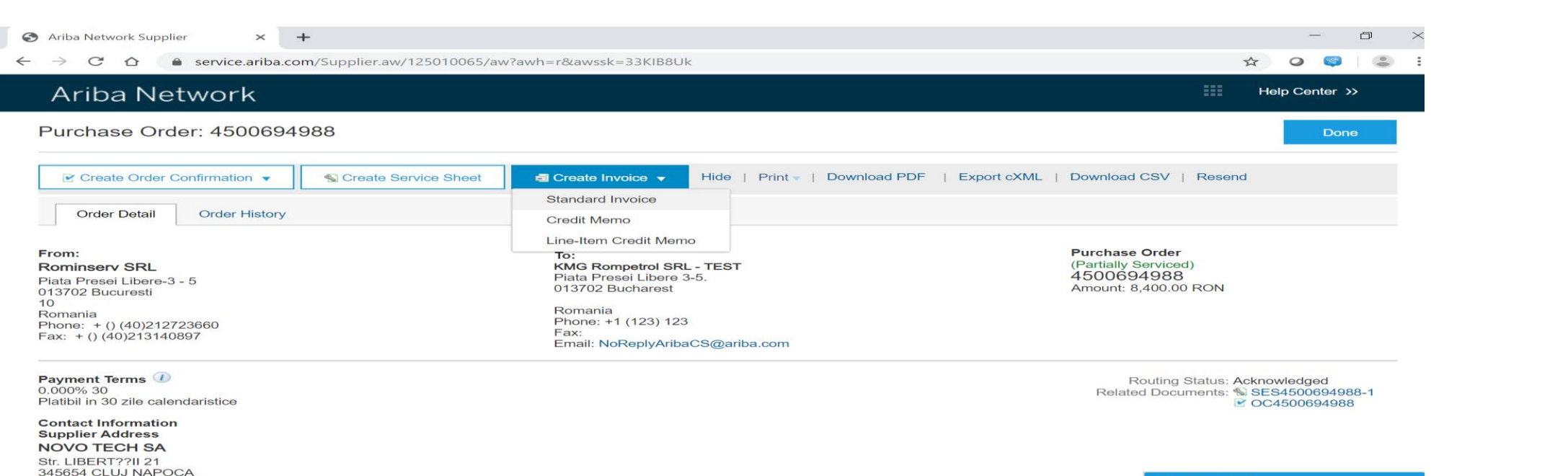

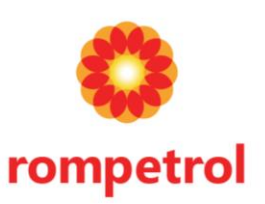

## This guide will show how to create submit an Invoice to a Purchase Order.

**Step 4**: Enter Header information such as Invoice number, Invoice date, Service Descrition, Supplier Tax ID. Select the Remittance Address from the Remit To drop-down:

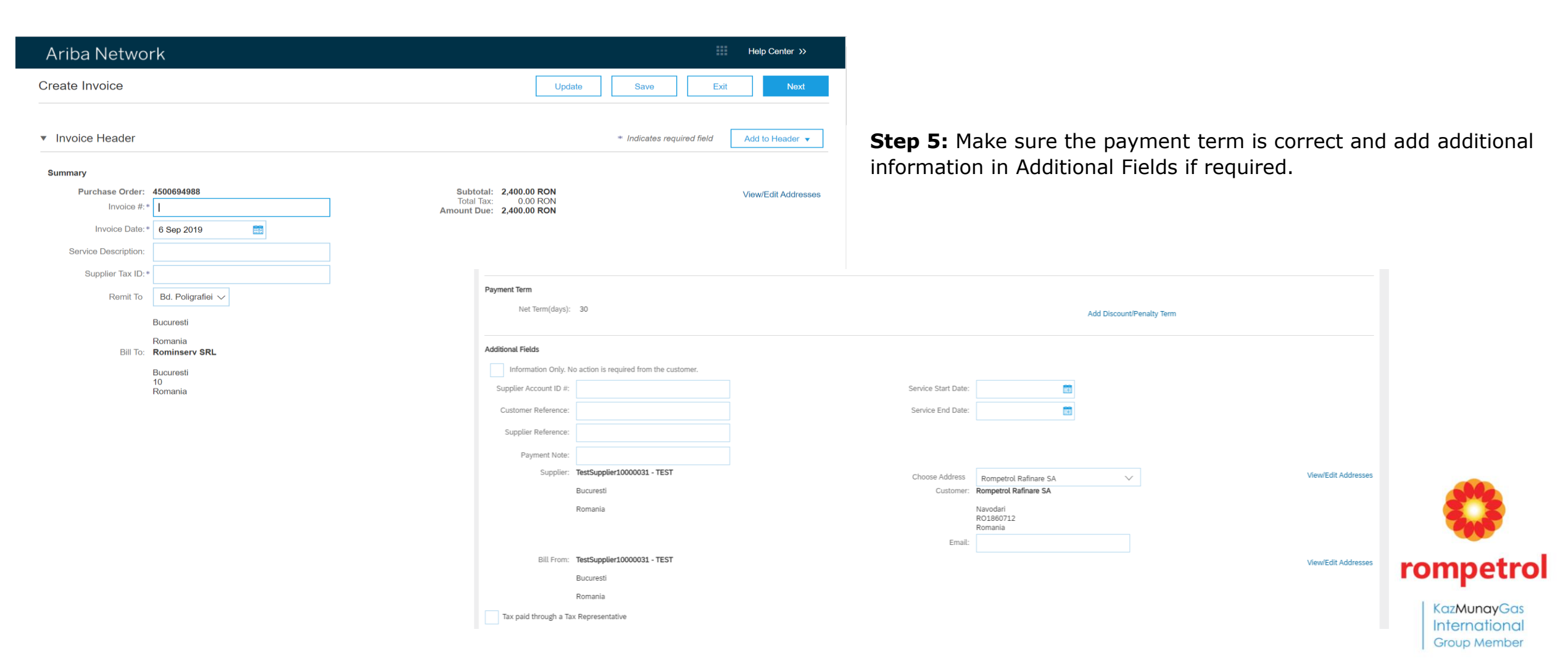

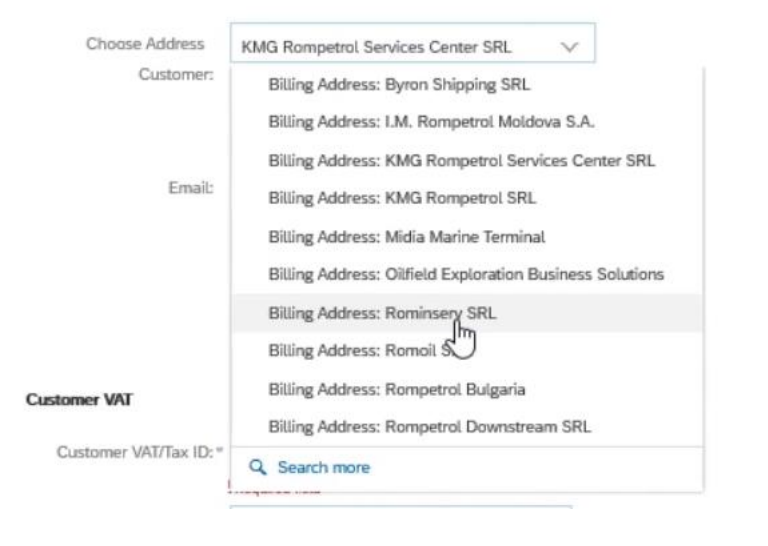

Please make sure to click and select select the correct Rompetrol billing address in the Choose Address drop-down menu. This is mandatory to ensure that the correct Rompetrol billing information will appear on the Invoice:

**Step 6:** Scroll down and enter \*mandatory information:

Supplier VAT/Tax ID (e.g. RO12345678), Supplier Commercial Identifier (e.g. J40/123456/2000), Supplier Leagal Form (e.g. SRL), Supplier Company Capital (e.g. 600)

| Supplier VAT                         | Customer VAT                      |  |
|--------------------------------------|-----------------------------------|--|
| Supplier VAT/Tax ID:*                | Customer VAT/Tax ID:*             |  |
| Supplier Commercial *<br>Identifier: | Supplier Legal Form:*             |  |
| Supplier Commercial<br>Credentials:  | <br>Supplier Company*<br>Capital: |  |
| VAT IBAN:                            | ]                                 |  |

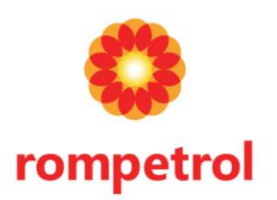

## This guide will show how to create submit an Invoice to a Purchase Order.

## **Step 7:** Scroll down, and in the Line Item section select your item you want to flip and click on Line Item Actions button

| Line Items                                               |                                 | 1 Line Items, 1 Included,                              | 0 Previously Fully Invoiced |
|----------------------------------------------------------|---------------------------------|--------------------------------------------------------|-----------------------------|
| Insert Line Item Options Tax Category: 19% VAT / TVA 19% | ✓ Discount                      |                                                        | Add to Included Lines       |
| Include Type Part # Descripti                            | on Customer Part #              | Quantity Unit Unit Price                               | Subtotal                    |
| <ul> <li>00010 rep.cond</li> </ul>                       | ucte tehnologice si constructii |                                                        |                             |
| Line Item Actions 🔹 Delete                               |                                 |                                                        |                             |
| Tax Category:*                                           | 19% VAT / TVA 19%               | Taxable Amount: 2,400.00 RON                           | Remove                      |
|                                                          |                                 | Tax Rate Type:                                         |                             |
| Location:                                                |                                 | Rate(%): 19                                            |                             |
| Description:                                             | TVA 19%                         | Tax Amount: 456.00 RON                                 |                             |
| Regime:                                                  | $\sim$                          | Exempt Detail: (no value) 🗸                            |                             |
| Date Of Pre-Payment:                                     |                                 | Date Of Supply: * 6 Sep 2019<br>Triangular Transaction |                             |
| Law Reference:                                           |                                 |                                                        |                             |
| Line Item Actions ▼ Delete                               |                                 |                                                        |                             |
|                                                          |                                 |                                                        |                             |
|                                                          |                                 | Update Save                                            | e Exit Next                 |

#### **Step 8:** Select Tax from the dropdown list:

| Line         | Items                                                            |                      |                                  |                 | 1 Line Items, | 1 Included, | 0 Previously Fully Invoiced           |
|--------------|------------------------------------------------------------------|----------------------|----------------------------------|-----------------|---------------|-------------|---------------------------------------|
| Insert L     | ine Item Options                                                 | y: 19% VAT / TVA 19% |                                  | liscount        |               |             | Add to Included Lines                 |
| $\checkmark$ | Include                                                          | Type Part # Descrip  | tion                             | Customer Part # | Quantity Unit | Unit Price  | Subtotal                              |
| •            | 00010                                                            | rep.cor              | ducte tehnologice si constructii |                 |               |             |                                       |
| Ļ            | Edit                                                             | Delete               |                                  |                 |               |             |                                       |
|              | Add                                                              |                      |                                  |                 |               |             |                                       |
|              | Tax<br>Shipping Documents<br>Special Handling<br>Pricing Details |                      |                                  | [               | Update        | ive         | Exit Next                             |
| SAP Arit     | Discount<br>Comments<br>Attachment                               | plosure Terms of Use |                                  |                 |               | © 1996–2    | 2019 Ariba, Inc. All rights reserved. |

Step 9: Check the Tax Rate and Amount and press Next button:

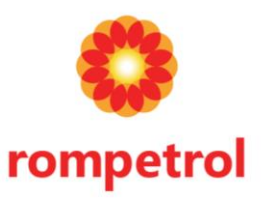

## This guide will show how to create submit an Invoice to a Purchase Order.

Step 10: A message for invoice confirmation will be desplayed. Press Submit button:

| Ariba Network                                                                                                    |                             |                                                                       | Help Center »  |  |  |  |  |  |
|----------------------------------------------------------------------------------------------------|-----------------------------|-----------------------------------------------------------------------|----------------|--|--|--|--|--|
| Create Invoice                                                                                                    |                             | Previous Save                                                         | Submit Exit    |  |  |  |  |  |
| Confirm and submit this document. It will be electronically signed according to the countries of origin and destination of invoice. The document's originating country is:Romania.<br>If you want your invoices to be stored in the Ariba long term document archiving, you can subscribe to an archiving service. Note that you will also be able to archive old invoices once you subscribe to the archiving service.<br>Standard Invoice |                             |                                                                       |                |  |  |  |  |  |
| Invoice Number: INV4500694988-1<br>Invoice Date: Friday 6 Sep 2019 1:45<br>Original Purchase Order: 4500694988                                                                                                    | S<br>PM GMT+03:00 T<br>Amor | Subtotal: 2,400.00 RC<br>fotal Tax: 456.00 RC<br>unt Due: 2,856.00 RC | NC<br>NC<br>NC |  |  |  |  |  |
| REMIT TO:                                                                                                    | BILL TO:                    | SUPPLIER:                                                             |                |  |  |  |  |  |
| KMG Rompetrol SRL - TEST                                                                                                    | Rominserv SRL               | KMG Rompetrol SRL - TEST                                              |                |  |  |  |  |  |
| Postal Address:                                                                                                    | Postal Address:             | Postal Address:                                                       |                |  |  |  |  |  |
| 3456677 Bucuresti                                                                                                    | 013702 Bucuresti            | 013702 Bucharest                                                      |                |  |  |  |  |  |
| Romania                                                                                                    | 10<br>Romania               | Romania                                                               |                |  |  |  |  |  |
| Tax ID of Supplier: RO123234                                                                                                    | Address ID: RO26            | Legal Form: SRL<br>Company Capital: 450,000.00 RO!                    | N              |  |  |  |  |  |

#### Ariba Network

#### Invoice INV4500694988-1 has been submitted.

 Print a copy of the invoice. Exit invoice creation.

Step 12: Purchase Order status changes to (Invoiced/Partially Invoiced). Invoice number is displayed in Related Documents section:

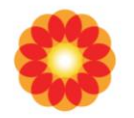

rompetrol

For Standard Account users, a copy of the Invoice will be sent to your Email address. It is recomanded that you save a copy of the Invoice to have it for your refferance, should you lose the e-mail notification.

**KazMunayGas** International Group Member

#### Step 11: Click on Exit invoice creation

| Ariba Network                                                                                                    |                                                                                                    | Help Center >>                                                                                             |
|----------------------------------------------------------------------------------------------------|----------------------------------------------------------------------------------------------------|----------------------------------------------------------------------------------------------------|
| Purchase Order: 450069                                                                                                    | 4988                                                                                                    | Done                                                                                                    |
| Create Order Confirmation 👻                                                                                                    | Create Service Sheet Create Invoice  Hide Changes   Hide   Print   Download PDF                                                                              | Export cXML   Download CSV   Resend                                                                        |
| Order Detail Order History                                                                                                    |                                                                                                    |                                                                                                    |
| From:<br>Rominserv SRL<br>Piata Presei Libere-3 - 5<br>013702 Bucuresti<br>10<br>Romania<br>Phone: + () (40)212723660<br>Fax: + () (40)213140897 | To:<br>KMG Rompetrol SRL - TEST<br>Piata Presei Libere 3-5.<br>013702 Bucharest<br>Romania<br>Phone: +1 (123) 123<br>Fax:<br>Email: NoReplyAribaCS@ariba.com | Purchase Order<br>(+ Partially Involced)<br>4500694988<br>Amount: 8,400.00 RON<br>(Previous Version)       |
| Payment Terms ()<br>0.000% 30<br>Platibil in 30 zile calendaristice<br>Contact Information<br>Supplier Address<br>NOVO TECH SA                   |                                                                                                    | Routing Status: Acknowledged<br>Related Documents: 11.11V4500694988-1<br>SE54500694988-1<br>2 OC4500694988 |
| Str. LIBERT??II 21<br>345654 CLUJ NAPOCA<br>14                                                                                                   |                                                                                                    |                                                                                                    |

SAP Ariba Privacy Statement Security Disclosure Terms of Use

© 1996–2019 Ariba, Inc. All rights reserved

# **Registration Questionnaire**

## This guide will show how to fill in a Registration Questionnaire

Supplier receives email to register

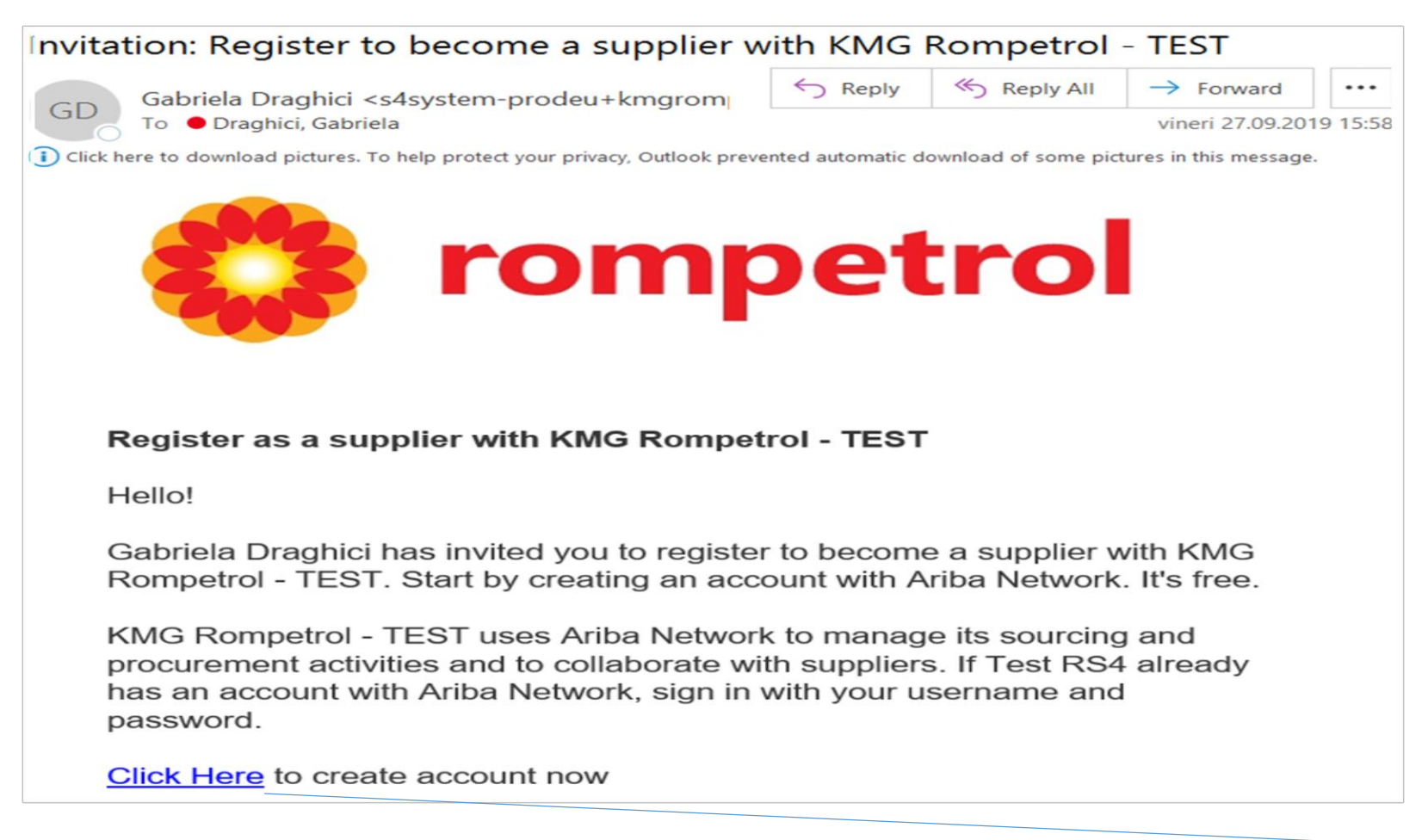

Supplier contact receives the invite registration by email.

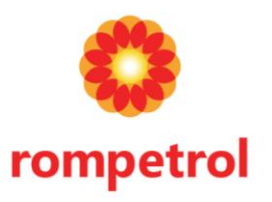

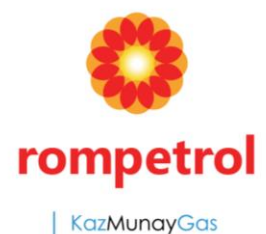

International Group Member

## Supplier logs in or creates new Ariba account

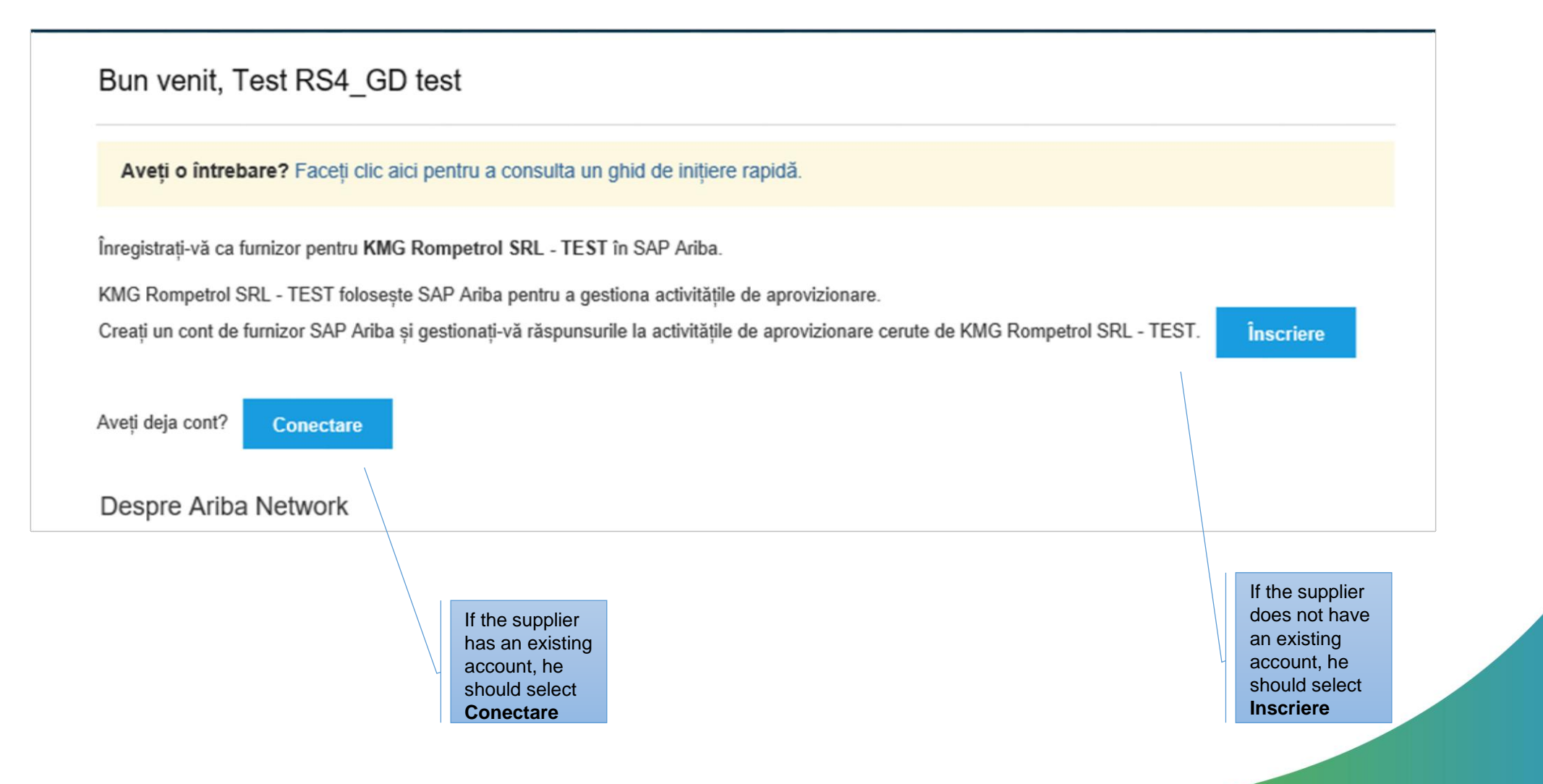

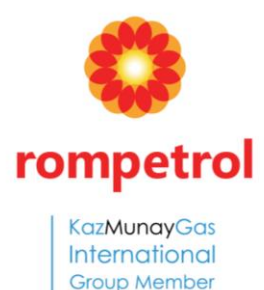

# Information required upon Supplier Account Creation if is not a valid account created

| Creare cont                               | Ariba, anai completati chestica carda de site 1010 Demodel SU        | Informații despre contul de           | de utilizator         |                    |       |  |
|-------------------------------------------|----------------------------------------------------------------------|---------------------------------------|-----------------------|--------------------|-------|--|
| mai intai, creați un cont de iurnizor SAP | Anda, apoi completați chestionarele cerute de catre KwG Rompetroi Si | Nume:*                                | Test RS4_GD           | test               |       |  |
| Informații despre c                       | ompanie                                                              | E-mail:*                              | gabriela.draghici@bo  | earingpoint.com    |       |  |
| Denumirea companiei:*                     | Test RS4                                                             | Nume utilizator:*                     | test-gabriela.draghic | i@bearingpoint.com | zator |  |
| Ţară:*                                    | România [ROU] 🗸                                                      | Parola:*                              | •••••                 |                    |       |  |
| Adresă:*                                  | Test RS4<br>Linie 2                                                  |                                       | •••••                 |                    |       |  |
| Cod poștal:*                              |                                                                      | Limbă:                                | Engleză               |                    | V     |  |
| Oraș:*<br>Stat:                           | Bucuresti                                                            | Trimitere comenzi prin e-mail către:* | gabriela.draghici@bo  | earingpoint.com    |       |  |
|                                           |                                                                      |                                       |                       |                    |       |  |

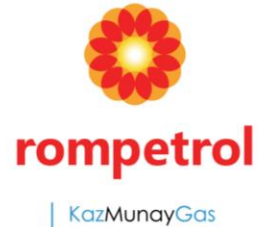

KazMunayGas International Group Member

## Ariba's Supplier registration questions

| Oferiți-ne mai multe detalii despre afacerea dvs. |                                         |                                                                                                    |          | Doc289821430 - Chestionar privind înregistrarea furnizorilor                                   |     |                                                                                              |     | Timp rămas<br>27 zile 04:56:39 |     |
|---------------------------------------------------|-----------------------------------------|----------------------------------------------------------------------------------------------------|----------|------------------------------------------------------------------------------------------------|-----|----------------------------------------------------------------------------------------------|-----|--------------------------------|-----|
|                                                   |                                         |                                                                                                    |          | Tot conținutul                                                                                 |     |                                                                                              |     | =                              | *   |
| Categorii de produse și servicii:*                | Introduceți categoriile de              | produse și servicii                                                                                       |          | Nume 1                                                                                         |     |                                                                                              |     |                                |     |
| Locuri de livrare sau prestare a*                 | Introduceti locul de livrare            | e sau prestare a serviciilor                                                                              |          | <ul><li>1.1 Supplier Full Legal Name</li><li>1.2 Other names/also known or operating</li></ul> |     | Test RS4                                                                                     |     |                                |     |
| serviciilor:                                      | , , , , , , , , , , , , , , , , , , , , |                                                                                                    |          | under(1)<br>1.3 Other names/also known or operating<br>under(2)                                |     |                                                                                              |     |                                |     |
| Cod fiscal:                                       | Opțional                                |                                                                                                    | 1 ·      | 1.4 Other names/also known or operating under(3)                                               |     |                                                                                              |     |                                |     |
| Nr. de TVA:                                       | Opțional                                |                                                                                                    |          |                                                                                                |     | Stradă: Test F<br>Oraș: * Bucur                                                              | S4  |                                |     |
|                                                   |                                         |                                                                                                    | ci       | 1.5 Address                                                                                    | Sta | t/Provincie/Regiune:                                                                         |     |                                | (i) |
|                                                   | Online of                               | After the complice                                                                                        | Dir<br>H |                                                                                                |     | Cod poștal: * 12334<br>Țara: * Româ                                                          | nia | ~                              |     |
| Număr DUNS:<br>Creați contul și continuați        | Anulare                                 | After the supplier<br>creates the account,<br>he will be directed<br>to the Registration<br>Questionnaire | i))<br>C |                                                                                                |     | Supplier Name<br>Limited to 35<br>Characters-<br>has option to<br>use other<br>names fields. |     |                                |     |

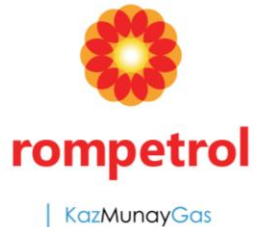

#### International Group Member

### Bank Question for supplier that have fiscal address outside Romania

| 2 Supplier Code of Conduct                                                       |                                                                                                    |                                                                                                    | ▼ 5 Financial Information                                                                                                |
|----------------------------------------------------------------------------------|----------------------------------------------------------------------------------------------------|----------------------------------------------------------------------------------------------------|----------------------------------------------------------------------------------------------------|
| 2.1 Please take note of Rompetrol Supplie                                        | xte of Rompetrol Suppliers Code of Conduct Document 🕼 supplier_code_of_conduct_en.pdf +                                                                   |                                                                                                    | 5.1 Bank<br>Account Adăugare Bank Account Details (1)<br>Details                                                         |
| 2.2 Do you agree with our Supplier Code                                          | e of Conduct?                                                                                                    | Unspecified v                                                                                                    | 5.2 TAX ID Number Adäugare TAX ID Number (0)                                                                             |
| 2.2. Attack your own Code of Conduct d                                           | lawmat I                                                                                                    | conduct and ha                                                                                                    | (*) indică un câmp obligatoriu                                                                                           |
| 2.5 Allach your own code of conduct de                                           | Alla Alla                                                                                                    | their own code                                                                                                    | f Transmitere räspuns intreg Salvare schitä Compunere mesaj Import Excel                                                 |
| ▼ 3 GDPR                                                                         |                                                                                                    | conduct.                                                                                                    |                                                                                                    |
| 3.1 GDPR 🕑 INFORMATION NOTE ON                                                   | GDPR.docx v                                                                                                    |                                                                                                    |                                                                                                    |
| 4 Supporting Documents                                                           |                                                                                                    | Supplier must t                                                                                                    | ke                                                                                                    |
| 4.1 Please attach the Bank Statement.                                            | ×A                                                                                                    | Attach a file note of GDPR                                                                                                    |                                                                                                    |
| 4.2 Please attach the Registration Cerfifi                                       | icate xA                                                                                                    | Attach a fle                                                                                                    |                                                                                                    |
| Supplier must<br>attach a bank<br>stateman and<br>a registration<br>certificate. | <ul> <li>Bank and Tax question<br/>instance of the repeat<br/>repetitions as they ne</li> <li>Suppliers must provid<br/>key/ABA routing number</li> </ul> | ns are added in repeatable set<br>table section and its content;<br>eed.<br>de an answer for Country, Bar<br>ber and Account number. | ctions. The questionnaire shows an initial respondents can then add as many<br>k ID, and either IBAN number or both Bank |
|                                                                                  | SAP Ariba Supplier Ma<br>are values present in<br>to verify that the bank                                                                                 | anagement solutions validate<br>mandatory fields. There is no<br>k account exists).                                                  | Bank Account answers to ensure that there other validation (for example, for syntax, or                                  |

# **Supplier Registration**

#### **Rompetrol's Registration Questionnaire - Bank Question**

| •                              | Bank Account Details #1      | Ştergere |                                    |                                 |
|--------------------------------|------------------------------|----------|------------------------------------|---------------------------------|
|                                |                              |          | * Tip de bancă:                    | Nicio alegere 🥆                 |
|                                |                              |          | Codul băncii:                      |                                 |
|                                |                              |          | Ţara:                              | (nicio valoare) 🗸               |
|                                |                              |          | Nume:                              |                                 |
|                                |                              |          | Sucursala báncii:                  |                                 |
|                                |                              |          | Stradă:                            |                                 |
|                                |                              |          | Oraș:                              |                                 |
|                                | Rock Account Datails         |          | Stat/Provincie/Regiune:            |                                 |
|                                | Darik Account Details        |          | Cod postal:                        |                                 |
|                                |                              |          | Numele detinătorului de cont:      |                                 |
|                                |                              |          | Cheie hancă/Număr de dirijere ABA- |                                 |
|                                |                              |          | Nertinal de dinjare AbA.           |                                 |
|                                |                              |          | Numarui contuiui:                  |                                 |
|                                |                              |          | Numar IBAN:                        |                                 |
|                                |                              |          | Cod SWIFT:                         |                                 |
|                                |                              |          | Tip de cont bancar:                | Nicio alegere 🗸                 |
| (*) indică un câmp obligatoriu |                              |          |                                    |                                 |
| F                              | dăugare Bank Account Details |          |                                    | Suppliers can add multiple bank |
|                                |                              |          |                                    | accounts.                       |

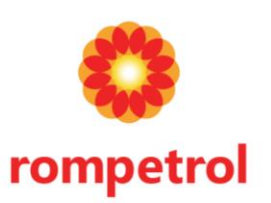

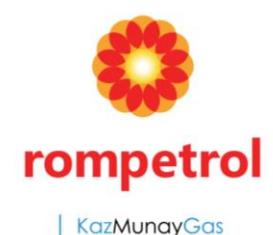

Internationa

Group Member

# Bank Question for supplier that have fiscal address in Romania

| ▼ 5 Financial Information                                                                      | Tot conținutul > 5.2 TAX ID Number             |
|------------------------------------------------------------------------------------------------|------------------------------------------------|
| 5.1 Bank<br>Account Adăugare Bank Account Details (1)<br>Details                               | TAX ID Number (1)                              |
| 5.2 TAX ID Number Adăugare TAX ID Number (0)                                                   | TAX ID Number #1      Ştergere                 |
| (*) indică un câmp obligatoriu                                                                 | TAX ID Number                                  |
|                                                                                                | (*) indică un câmp obligatoriu                 |
| Transmitere răspuns întreg         Salvare schiță         Compunere mesaj         Import Excel | Adăugare TAX ID Number                         |
|                                                                                                |                                                |
| Supplier must<br>click here to<br>open be able<br>to add Bank<br>and Tax                       | Suppliers can<br>add multiple<br>tax accounts. |

Tax Question

- Bank and Tax questions are added in repeatable sections. The questionnaire shows an initial instance of the repeatable section and its content; respondents can then add as many repetitions as they need.
- Suppliers must provide an answer for Country, Bank ID, and either IBAN number or both Bank key/ABA routing number and Account number.
- SAP Ariba Supplier Management solutions validates Bank Account answers to ensure that there are values present in mandatory fields. There is no other validation (for example, for syntax, or to verify that the bank account exists).

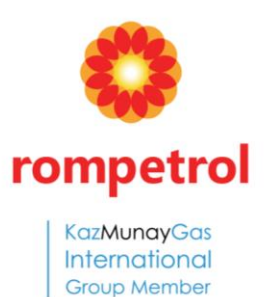

# Thank you!